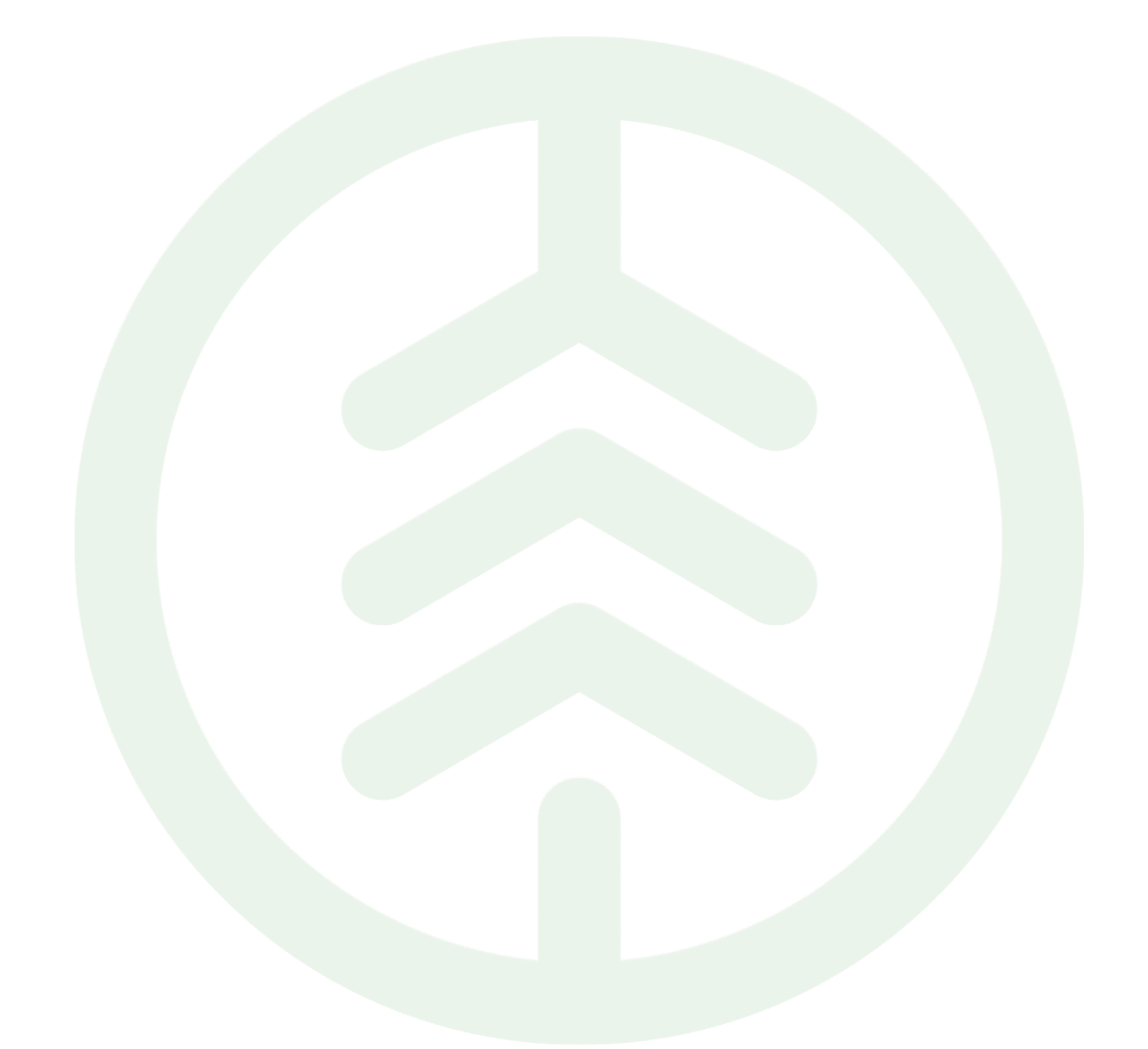

# Handbok Köparekontrakt

Versionsnummer 7.0

Senast uppdaterad: 2023-10-24

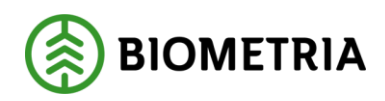

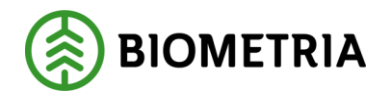

## Revisionshistorik

Revisionshistoria för handboken Köparekontrakt.

Vid ändring av revisionshistoria ska även version och datum på första sidan samt datum i sidhuvudet uppdateras.

| Version | Ändring                                                                                                    | Datum      | Signatur |
|---------|----------------------------------------------------------------------------------------------------|------------|----------|
| 7.0     | Tillägg: Byte av köparekontrakt i<br>kontraktskedja.                                                                   | 2023-10-24 | EVRA     |
| 6.0     | Revidering av handbok                                                                                                  | 2023-08-22 | ANBA     |
| 5.0     | Justerat inför release VIOL 3 systemversion 0.27.1                                                                     | 2022-02-10 | MAJU     |
| 4.0     | Justerat smärre fel i text,<br>systemversion 0.23.0                                                                    | 2021-05-28 | MAJA     |
| 3.0     | Justeras information om förändringar<br>i giltighetstid och ändring i giltig t.o.m.<br>för VIOL 3 systemversion 0.23.0 | 2021-05-26 | AXLA     |
| 2.0     | Justerat inför release VIOL 3 systemversion 0.20.0                                                                     | 2020-12-08 | SAAM     |
| 1.0     | Justerat inför release VIOL 3 systemversion 0.18.0                                                                     | 2020-06-11 | MAJA     |

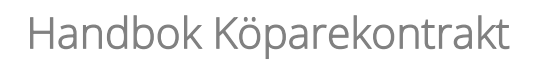

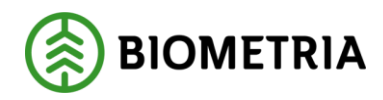

2023-10-24

## Innehållsförteckning

| 1 | Kör | parekontrakt                    | 3 |
|---|-----|---------------------------------|---|
|   | 1.1 | Förutsättningar                 | 3 |
| 2 | Ska | ıpa nytt Köparekontrakt         | 3 |
|   | 2.1 | Sidhuvud köparekontrakt         | 5 |
|   | 2.2 | Rader köparekontrakt            | 7 |
| 3 | Byt | köparekontrakt i kontraktskedja | 9 |

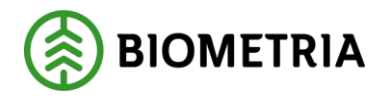

## 1 Köparekontrakt

Ett köparekontrakt innehåller information om en affärsöverenskommelse mellan säljare och köpare av råvara. Köparekontrakt används för att beskriva de centrala affärer som följer efter den affär som förstaledskontraktet omfattar, alltså i led två och framåt.

#### 1.1 Förutsättningar

I ett köparekontrakt måste både köpare och säljare vara organisationer och vara av organisationstypen råvarusäljare/ -köpare.

## 2 Skapa nytt Köparekontrakt

För att skapa ett köparekontrakt i VIOL 3, följ stegen nedan.

1. *Köparekontrakt* finns under *Arbetsyta råvaruaffär*. Klicka på *Ny* för att skapa ett nytt köparekontrakt.

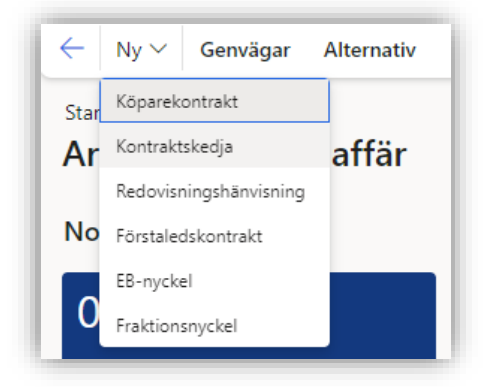

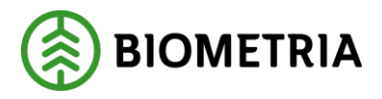

2. Fyll i formuläret. De rödmarkerade fälten är obligatoriska.

| Extern kontraktsreferens       Kontraktsansvarig         *        *          Namn       Kontraktsansvarig, namn         Säljare       Avtalstyp         *        Handelssortiment          Säljare, namn       Kontraktsdatum         Säljare, namn       Kontraktsdatum         Köpare       Giltig fr.o.m.         *        2/3/2022         Köpare, namn       Giltig t.o.m.         Köpare, namn       Kiltig t.o.m.                                                                                                    | Extern kontraktsreferens       Kontraktsansvarig         1       *          Namn       Kontraktsansvarig, namn         Säljare       Avtalstyp         *        Handelssortiment          Säljare, namn       Kontraktsdatum         Köpare       Giltig fr.o.m.         Köpare, namn       Giltig t.o.m.         Köpare, namn       Giltig t.o.m.         Köpare, namn       Körate ment | Allmänt                  |     |                               |        |  |
|----------------------------------------------------------------------------------------------------|----------------------------------------------------------------------------------------------------|--------------------------|-----|-------------------------------|--------|--|
| Köpare   Köpare   Köpare   Köpare   Köpare   Giltig t.o.m.   Köpare   Silja t.o.m.   Köpare   Köpare   < | Namn       Kontraktsansvarig, namn         Säljare       Avtalstyp         * ✓       Handelssortiment         Säljare, namn       Kontraktsdatum         Köpare       Giltig fr.o.m.         * ✓       Giltig tr.o.m.         Köpare, namn       Giltig t.o.m.         * ✓       Köpare, namn                                                                                             | Extern kontraktsreferens |     | Kontraktsansvarig             |        |  |
| Namn Kontraktsansvarig, namn Säljare Avtalstyp Säljare, namn Kontraktsdatum Säljare, namn Giltig fr.o.m.  Köpare siltig fr.o.m.  Köpare, namn Giltig t.o.m.                                                                                                    | Namn     Kontraktsansvarig, namn       Säljare     Avtalstyp       *     Handelssortiment       Säljare, namn     Kontraktsdatum       Köpare     Giltig fr.o.m.       *     2/3/2022       Köpare, namn     Giltig t.o.m.       *     Millig t.o.m.                                                                                                    |                          |     |                               | * ~    |  |
| Säljare     Avtalstyp       *      Handelssortiment        Säljare, namn     Kontraktsdatum       *          Köpare     Giltig fr.o.m.       *          Köpare, namn     Giltig t.o.m.       Köpare, namn         Köpare, namn         Köpare, namn         Köpare, namn                                                                                                    | Säljare     Avtalstyp       * ✓     Handelssortiment ✓       Säljare, namn     Kontraktsdatum       Köpare     Giltig fr.o.m.       * ✓     2/3/2022       Köpare, namn     Giltig t.o.m.       Köpare, namn     Giltig t.o.m.                                                                                                    | Namn                     |     | Kontraktsansvarig, namn       |        |  |
| Saljare Avtalstyp<br>* V Handelssortiment V<br>Säljare, namn Kontraktsdatum<br>Köpare Giltig fr.o.m.<br>* 2/3/2022 m<br>Köpare, namn Giltig t.o.m.<br>* m                                                                                                    | Saljare     Avtalstyp       *     Handelssortiment       Säljare, namn     Kontraktsdatum       Köpare     Giltig fr.o.m.       *     2/3/2022       Köpare, namn     Giltig t.o.m.       Köpare, namn     Giltig t.o.m.                                                                                                    |                          |     |                               |        |  |
| Köpare Giltig fr.o.m.<br>Köpare Giltig fr.o.m.<br>Köpare, namn Giltig t.o.m.                                                                                                    | Köpare Giltig fr.o.m.<br>Köpare, namn Giltig t.o.m.<br>Köpare, namn Giltig t.o.m.                                                                                                    | Saljare                  | * ~ | Avtaistyp<br>Handelssortiment | $\sim$ |  |
| Köpare Giltig fr.o.m.<br>* 2/3/2022   Köpare, namn Giltig t.o.m.                                                                                                    | Köpare     Giltig fr.o.m.       * ✓     2/3/2022       Köpare, namn     Giltig t.o.m.       * ✓     * 🗂                                                                                                    | Säljare, namn            |     | Kontraktsdatum                |        |  |
| Köpare Giltig fr.o.m.<br>* \vee 2/3/2022   Köpare, namn Giltig t.o.m. *                                                                                                    | Köpare     Giltig fr.o.m.       *      2/3/2022       Köpare, namn     Giltig t.o.m.       *      *                                                                                                    |                          |     |                               | * 🛗    |  |
| × ✓ 2/3/2022   Köpare, namn Giltig t.o.m. *                                                                                                    | × ∨ 2/3/2022 IIII<br>Köpare, namn Giltig t.o.m.<br>★ IIII                                                                                                    | Köpare                   |     | Giltig fr.o.m.                |        |  |
| Köpare, namn Giltig t.o.m. * 🗊                                                                                                    | Köpare, namn Giltig t.o.m. * 🛅                                                                                                    |                          | * ~ | 2/3/2022                      |        |  |
| * 🗰                                                                                                    | * 🗊                                                                                                    | Köpare, namn             |     | Giltig t.o.m.                 |        |  |
|                                                                                                    |                                                                                                    |                          |     |                               | * 🗰    |  |
|                                                                                                    |                                                                                                    |                          |     |                               |        |  |
|                                                                                                    |                                                                                                    |                          |     |                               |        |  |
|                                                                                                    |                                                                                                    |                          |     |                               |        |  |
|                                                                                                    |                                                                                                    |                          |     |                               |        |  |

3. *Extern Kontraktsreferens* motsvarar kundens egen identitet på köparekontraktet om det skapas via integration. Om köparekontraktet skapas direkt via klient är det möjligt att ange en valfri referens. Lämnas fältet tomt, kommer det unika kontraktsnumret som tilldelas vid skapande av kontraktet att sättas som värde.

Namn är benämningen på köparekontraktet.

Säljare är aktören som är säljare av råvaran.

Köpare är aktören som är köpare av råvaran.

*Kontraktsansvarig* kan vara antingen den köpare eller den säljare som står i kontraktet. Denna aktör är ansvarig för administrationen av köparekontraktet.

*Avtalstyp* behövs för att kunna validera ingående sortiment och kan väljas till handelssortiment eller sortimentskategori från listan.

Kontraktsdatum är det datumet då kontraktet undertecknades.

*Giltig från och med* kan sättas till valfritt datum och *Giltigt till och med* kan sättas till ett datum maximalt 20 år efter datumet för *Giltig från och med*.

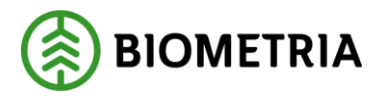

- 2023-10-24
- 4. Klicka på *OK* för att skapa kontraktet. Kontraktet tilldelas nu ett unikt kontraktsnummer.

| Skapa nytt köparekontrakt |                         |         |    |
|---------------------------|-------------------------|---------|----|
| Allmänt                   |                         |         |    |
| Extern kontraktsreferens  | Kontraktsansvarig       |         |    |
|                           | 00099-00000             | ~       |    |
| Namn                      | Kontraktsansvarig, namn |         |    |
| Handbokstest              | FS Skog AB              |         |    |
| Säljare                   | Avtalstyp               |         |    |
| 00099-00000 ~             | Sortimentskategori      | $\sim$  |    |
| Säljare, namn             | Kontraktsdatum          |         |    |
| FS Skog AB                | 7/1/2023                |         |    |
| Köpare                    | Giltig fr.o.m.          |         |    |
| 12345-50000 ~             | 8/1/2023                |         |    |
| Köpare, namn              | Giltig t.o.m.           |         |    |
| Skogsbolaget Skog         | 1/1/2024                |         |    |
|                           |                         |         |    |
|                           |                         | OK Avbr | yt |

#### 2.1 Sidhuvud köparekontrakt

Ett köparekontrakt delas in i *Rader* och *Sidhuvud*. Nedan beskrivs vad som finns under *Sidhuvud*.

| U                            |                        |                       |                    |                |   |
|------------------------------|------------------------|-----------------------|--------------------|----------------|---|
| umant                        | - 2                    |                       |                    |                |   |
| JENIIIEI                     | SALJARE                | KOPARE                | VILLKOR            | STATUS         |   |
| öparekontrakt                | Saljare                | Köpare                | Avtalstyp          | Status         |   |
| (K00001336                   | 00099-00000            | 12345-50000           | Sortimentskategori | Preliminăr     |   |
| tern kontraktsreferens       | Säljare, namn          | Köpare, namn          | Valuta             | Kontraktsdatum |   |
| K00001336                    | FS Skog AB             | Skogsbolaget Skog     | SEK ~              | 7/1/2023       |   |
| imn                          | Juridisk säljare       | Juridisk köpare       |                    | Giltig fr.o.m. |   |
| landbokstest                 | 00099-00000            | 12345-00000           |                    | 8/1/2023       |   |
| ontraktsansvarig             | Juridisk säljare, namn | Juridisk köpare, namn |                    | Giltig t.o.m.  |   |
| 00099-00000 ~                | FS Skog AB             | Skogsbolaget AB       |                    | 1/1/2024       |   |
| ontraktsansvarig, namn       |                        |                       |                    | Kopierad       |   |
| S Skog AB                    | ]                      |                       |                    | Nej            |   |
| illägg och avdragskompone    | nter                   |                       |                    |                |   |
| ontraktskedja                |                        |                       |                    |                |   |
| konomiska dimensioner sälji  | are                    |                       |                    |                |   |
| han and the dimension of the |                        |                       |                    |                |   |
| konomiska dimensioner kop    | are                    |                       |                    |                | ~ |

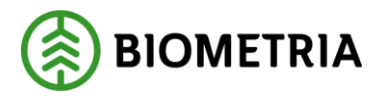

1. Under flik *Allmänt* återfinns den information som angavs i formuläret när kontraktet skapades, även det systemskapade kontraktsnumret syns här. Denna information kan ändras fram till att kontraktets status har satts till Aktiv. *Giltig till och med* kan ändras även när köparekontraktet är aktivt och en del av en kontraktskedja. Förlängning av ett köparekontrakts giltighetstid påverkar däremot inte redan skapade kontraktskedjor.

| Allmänt                  |                        |                       |                        |                |
|--------------------------|------------------------|-----------------------|------------------------|----------------|
| IDENTITET                | SÄLJARE                | KÖPARE                | VILLKOR                | STATUS         |
| Köparekontrakt           | Säljare                | Köpare                | Avtalstyp              | Status         |
| KK00001336               | 00099-00000 ~          | 12345-50000 ~         | Sortimentskategori 🗸 🗸 | / Preliminär V |
| Extern kontraktsreferens | Säljare, namn          | Köpare, namn          | Valuta                 | Kontraktsdatum |
| КК00001336               | FS Skog AB             | Skogsbolaget Skog     | SEK                    | 7/1/2023       |
| Namn                     | Juridisk säljare       | Juridisk köpare       |                        | Giltig fr.o.m. |
| Handbokstest             | 00099-00000            | 12345-00000           |                        | 8/1/2023       |
| Kontraktsansvarig        | Juridisk säljare, namn | Juridisk köpare, namn |                        | Giltig t.o.m.  |
| 00099-00000 ~            | FS Skog AB             | Skogsbolaget AB       |                        | 1/1/2024       |
| Kontraktsansvarig, namn  |                        |                       |                        | Kopierad       |
| FS Skog AB               |                        |                       |                        | Nej            |

2. Under flik *Tillägg och avdragskomponenter* går det att välja in en eller flera T/Akomponenter. Ett värde kan också läggas till på T/A-komponenten. Om en T/Akomponent ligger på sidhuvudet gäller den för samtliga sortiment i kontraktet. För att lägga till en T/A-komponent, klicka på *Lägg till*.

| Tillägg och avdragskompo | nenter                |                     | ^ |
|--------------------------|-----------------------|---------------------|---|
| 🕂 Lägg till 🗊 Radera     |                       |                     |   |
| O T/A Komponent          | 1 T/A-komponent, namn | T/A komponen        | : |
|                          | (<br>Inget hit        | tades att visa här. |   |

- 3. Under flik *Kontraktskedja* kan du se vilken eller vilka kontraktskedjor som köparekontraktet ingår i.
- 4. Flikarna *Ekonomiska dimensioner säljare* respektive *Ekonomiska dimensioner köpare* visar vilken nivå i organisationsstrukturen som säljaren/köparen ligger på.
- 5. Under flik *Historik* framkommer det när och av vem kontraktet skapades och när och av vem kontraktet senast ändrades.

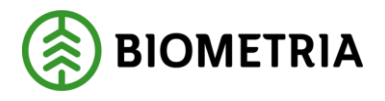

#### 2.2 Rader köparekontrakt

Ett köparekontrakt delas in i *Rader* och *Sidhuvud.* Nedan beskrivs vad som finns under *Rader*.

| Köparekontrakt   Standardvy >><br>KK00001336 - FS Skog AB - Handbokstest |  |
|--------------------------------------------------------------------------|--|
| Rader                                                                    |  |
| Status på kontrakt                                                       |  |
| Kontraktsrader                                                           |  |
| Radinformation                                                           |  |

1. Under flik *Kontraktsrader* definieras vilket sortiment köparekontraktet omfattar. Tryck på *Lägg till rad* för respektive sortiment som ska läggas upp som en rad i kontraktet. Nya rader i kontraktet kan läggas till även när köparekontraktet har status Aktiv.

| Kontraktsrader              |            |                                 | ^             |
|-----------------------------|------------|---------------------------------|---------------|
| + Lägg till rad 볩 Ta bort 👒 | Leveranser |                                 |               |
| O Sortimentskategori        | Namn       | Måttslag 1 Kvantitet Värdeberäk | ning VIOL J/N |
|                             |            |                                 |               |

2. Ange handelssortiment eller sortimentskategori, måttslag, kvantitet och om värdeberäkning ska ske i VIOL (välj *Ja* eller *Nej* från listan). Måttslag och kvantitet fylls i automatiskt när handelssortiment eller sortimentskategori angetts, men kan därefter ändras efter behov.

Måttslag på köparekontraktet styr ingen affärslogik, utan är enbart till för att ange en enhet på angiven kontrakterad kvantitet. Vilken kvantitet som blir prisgrundande styrs av prislistans prioriteringsordning av grundpriser.

Ett köparekontrakt kan innehålla flera rader med olika sortiment men ett specifikt sortiment kan bara anges en gång per köparekontrakt.

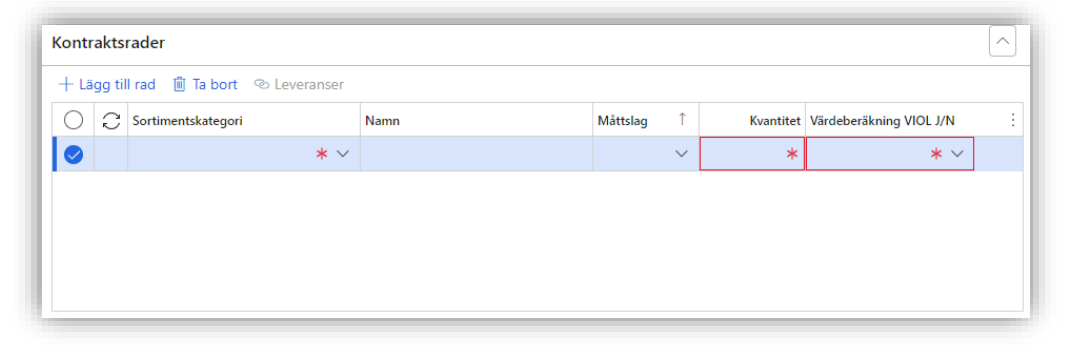

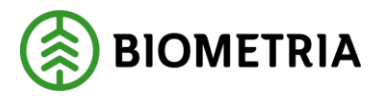

- 3. Om *Ja* anges i fältet *Värdeberäkning VIOL J/N* blir flik *Radinformation* tillgänglig vilken innehåller *Prisuppgifter* och *Priskomponenter*.
  - 3.1. Under *Prisuppgifter* kan prislista, prisuppgörelse (om priset avser kontraktstillfälle eller leveranstillfälle), samt prislistehänvisning (om prislistan ska hämtas via en hänvisning) anges. Vid timmerkollektiv anges *Ja* under *Grundpris från kollektiv*, i de fall ett kollektiv kommer att användas.

När köparekontraktet har status aktivt går det att ändra prislista, men inte övriga uppgifter under *Prisuppgifter*.

3.2. Under *Priskomponenter* kan en grundpriskomponent som får användas på köparekontraktsrader läggas till. Den kan maximalt finnas en grundpriskomponent på en kontraktsrad och det kan endast läggas till om det inte finns någon prislista inlagd under *Prisuppgifter*. Ett grundprisvärde kan också anges där värdet anges i heltal med två decimaler.

En kontraktsrad kan innehålla noll till flera tillägg- och avdragskomponenter (T/A-komponenter), samt ett eventuellt värde per T/A-komponent. Samtliga T/A-komponenter kommer att användas i värdeberäkningen om komponentens villkor stämmer. Detta läggs till genom att klicka på *Lägg till*. För att rader en T/A-komponent, klicka på *Radera*.

| Radinformation                       |                     |                     |
|--------------------------------------|---------------------|---------------------|
| Prisuppgifter <b>Priskomponenter</b> |                     |                     |
| Grundpris komponent Nar              | mn priskomponent Gr | undpris värde       |
| ~                                    |                     | 0,00                |
| + Lägg till 🗎 Radera                 |                     |                     |
| ✓ T/A Komponent ↑                    | Namn priskomponent  | T/A komponent värde |

Samtliga uppgifter som finns under Priskomponenter kan ändras när köparekontraktet har status Aktiv.

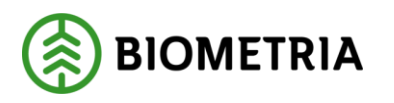

4. För att ändra status på köparekontraktet, gå till flik *Status på kontrakt*. Välj sedan status från listan. *Preliminär* är den status som köparekontraktet får när det skapas. För att köparekontraktet ska kunna hittas i andra delar av affärssystemet och användas i råvaruaffären måste köparekontraktet få status *Aktiv*. För att ändra status till aktiv måste alla obligatoriska uppgifter ha fyllts i.

| Kõparekontrakt   Standardvy ~<br>KK00001336 - FS Skog AB - Handbokstest |                         |
|-------------------------------------------------------------------------|-------------------------|
| Rader Sidhuvud                                                          |                         |
| Status på kontrakt                                                      |                         |
| Status<br>Preliminär                                                    |                         |
| Preliminar<br>Aktiv                                                     | $\overline{\checkmark}$ |
| Avslutad                                                                | $\sim$                  |

När köparekontraktet får status *Avslutad* går inte längre köparekontraktet att använda i råvaruaffären. För att avsluta ett köparekontrakt får det inte ingå i en aktiv kontraktskedja.

### 3 Byt köparekontrakt i kontraktskedja

Ett köparekontrakt ingår alltid i en eller flera kontraktskedjor. När kontraktskedjan har status Aktiv, är det möjligt att byta ut köparekontraktet *mot ett annat.* Den som genomför bytet måste ha roll Företagsadministratör och vara kopplad till den kontraktskedjeansvarige aktören.

Köparekontraktet som byts in:

- Måste ha samma parter (säljare och köpare).
- Måste ha samma eller senare Giltigt fr.o.m.- och Giltigt t.o.m. datum.
- Kan ha andra sortiment.

Med köparekontraktet som utgångspunkt (vilket beskrivs nedan) är det möjligt att byta ut kontraktet i *fler än en* kontraktskedja på samma gång.

Med kontraktskedjan som utgångspunkt (se Handbok\_Kontraktskedja) är det möjligt att byta ut *ett* köparekontrakt i taget i *en* kontraktskedja åt gången.

Gör så här:

1. Öppna köparekontraktet.

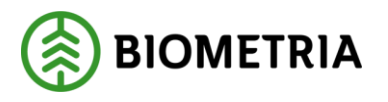

2. På flik Sidhuvud, under rubrik Kontraktskedja syns den eller de kontraktskedjor som köparekontraktet (i detta exempel KK00001336) ingår i; KE00000504, KE00000505 och KE00000506.

| Allmänt                                                                                                    |                                                      |                          |                                                |                                                      |
|----------------------------------------------------------------------------------------------------|------------------------------------------------------|--------------------------|------------------------------------------------|------------------------------------------------------|
| DENTITET                                                                                                    | SÄLJARE                                              |                          | KÖPARE                                         | VILLKOR                                              |
| (öparekontrakt                                                                                                    | Säljare                                              |                          | Kõpare                                         | Avtalstyp                                            |
| KK00001336                                                                                                    | 00099-00000                                          |                          | 12345-50000                                    | Sortimentskategori                                   |
| Extern kontraktsreferens                                                                                                  | Säljare, namn                                        |                          | Köpare, namn                                   | Valuta                                               |
| KK00001336                                                                                                    | FS Skog AB                                           |                          | Skogsbolaget Skog                              | SEK                                                  |
| Namn                                                                                                    | Juridisk säljare                                     |                          | Juridisk köpare                                | _                                                    |
| Handbokstest                                                                                                    | 00099-00000                                          |                          | 12345-00000                                    | STATUS                                               |
| Contraktsansvarig                                                                                                    | Juridisk säljare, namn                               |                          | Juridisk köpare, namn                          | Status                                               |
| 00099-00000                                                                                                    | FS Skog AB                                           |                          | Skogsbolaget AB                                | Aktiv                                                |
| Kontraktsansvarig, namn                                                                                                   |                                                      |                          |                                                | Kontraktsdatum                                       |
| FS Skog AB                                                                                                    |                                                      |                          |                                                | 2023-07-01                                           |
|                                                                                                    |                                                      |                          |                                                | Giltig fr.o.m.                                       |
|                                                                                                    |                                                      |                          |                                                | 2023-08-01                                           |
|                                                                                                    |                                                      |                          |                                                | Giltig t.o.m.                                        |
|                                                                                                    |                                                      |                          |                                                | 2024-01-01                                           |
|                                                                                                    |                                                      |                          |                                                | Kopierad                                             |
|                                                                                                    |                                                      |                          |                                                | ( Nei                                                |
|                                                                                                    |                                                      |                          |                                                | 0                                                    |
| fillägg och avdragskompor<br>Contraktskedja                                                                               | nenter                                               |                          |                                                |                                                      |
| illägg och avdragskompo<br>Contraktskedja<br>Byt kontrakt i kedja                                                         | nenter<br>Nama                                       | Status                   | Version Giltia fr.a.                           | m. Giltig t.o.m.                                     |
| iillägg och avdragskompor<br>Kontraktskedja<br>Byt kontrakt i kedja<br>Kontraktskedja †<br>KE000000504                    | Namn<br>Kontraktskedja TEST                          | Status<br>Aktiv          | Version Giltig fr.o.<br>1 2023-08              | m. Giltig to.m.<br>-01 2024-01-01                    |
| Tillägg och avdragskompor<br>Contraktskedja<br>Dyt kontrakt i kedja<br>Kontraktskedja<br>T<br>KE0000000504<br>KE000000505 | Namn<br>Kontraktskedja TEST<br>Kontraktskedja TEST 2 | Status<br>Aktiv<br>Aktiv | Version Giltig fr.o.<br>1 2023-08<br>1 2023-08 | m. Giltig t.o.m.<br>-01 2024-01-01<br>-01 2024-01-01 |

3. Markera den eller de kontraktskedjor som ska bytas ut. I detta exempel vill vi byta ut kontrakt KK00001336 i två kontraktskedjor; KE00000505 och KE00000506. Tryck *Byt kontrakt i kedja*.

| ŀ | Kontraktskedja |                 |      |                     |        |         |                |               |
|---|----------------|-----------------|------|---------------------|--------|---------|----------------|---------------|
|   | Byt ko         | ontrakt i kedja |      |                     |        |         |                |               |
|   | 0              | Kontraktskedja  | î Na | mn                  | Status | Version | Giltig fr.o.m. | Giltig t.o.m. |
|   | 0              | KE000000504     | Ко   | ntraktskedja TEST   | Aktiv  | 1       | 2023-08-01     | 2024-01-01    |
|   | 0              | KE000000505     | Ко   | ntraktskedja TEST 2 | Aktiv  | 1       | 2023-08-01     | 2024-01-01    |
| ľ |                | KE000000506     | Ко   | ntraktskedja TEST 3 | Aktiv  | 1       | 2023-08-01     | 2024-01-01    |

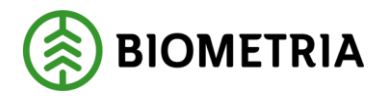

4. I fönster Byt kontrakt i kedja, under rubrik VÄLJ KONTRAKT syns det eller de köparekontrakt som är utbytbara mot KK00001336. I detta exempel är endast ett kontrakt valbart (KK00001562) och därmed är det redan markerat. Om fler än ett köparekontrakt är valbara behöver det kontrakt som ska bytas in i kedjorna markeras. Tryck *OK* för att genomföra bytet.

| Byt kontrakt i kedja                                                                          |            |                       |                |             |                |  |  |  |
|-----------------------------------------------------------------------------------------------|------------|-----------------------|----------------|-------------|----------------|--|--|--|
| <b>VALDA KEDJOR</b><br>Visar den/de kedjor som markerats för byta av ingående köparekontrakt. |            |                       |                |             |                |  |  |  |
| Kontraktskedja                                                                                | î          | Namn                  | Version        | Status      | Giltig fr.o.m. |  |  |  |
| KE0000000504                                                                                  |            | Kontraktskedja TEST   | 2              | Arbetskopia | 2023-08-01     |  |  |  |
| KE000000505                                                                                   | 5          | Kontraktskedja TEST 2 | 2              | Arbetskopia | 2023-08-01     |  |  |  |
| VÄLJ KONTRAKT                                                                                 |            |                       |                |             |                |  |  |  |
| Välj det kontrakt som ska ersätta nuvarande. Endast ett kontrakt kan väljas.                  |            |                       |                |             |                |  |  |  |
| Köparekon 1                                                                                   | Extern kor | ntraktsreferens       | Namn           | Gäller från | Utgångsdatum   |  |  |  |
| KK00001562                                                                                    | KK00001    | 562                   | Handbokstest 2 | 2023-10-12  | 2024-10-12     |  |  |  |

 Tillbaka i vyn för köparekontraktet syns nu bara den eller de eventuella kontraktskedjor som köparekontrakt fortfarande ingår i.
 KK00001336 - FS Skog AB - Handbokstest

| Allmänt                     |                        |        |                        |                    |
|-----------------------------|------------------------|--------|------------------------|--------------------|
| IDENTITET                   | SÄLJARE                |        | KÖPARE                 | VILLKOR            |
| Köparekontrakt              | Säljare                |        | Köpare                 | Avtalstyp          |
| KK00001336                  | 00099-00000            |        | 12345-50000            | Sortimentskategori |
| Extern kontraktsreferens    | Säljare, namn          |        | Köpare, namn           | Valuta             |
| KK00001336                  | FS Skog AB             |        | Skogsbolaget Skog      | SEK                |
| Namn                        | Juridisk säljare       |        | Juridisk köpare        |                    |
| Handbokstest                | 00009-00000            |        | 12345-00000            |                    |
| Kontraktsansvarig           | Juridisk säljare, namn |        | Juridisk köpare, namn  |                    |
| 00099-00000                 | FS Skog AB             |        | Skogsbolaget AB        |                    |
| Kontraktsansvarig, namn     |                        |        |                        |                    |
| FS Skog AB                  |                        |        |                        |                    |
| Tillägg och avdragskomponen | ter                    |        |                        |                    |
| Kontraktskedja              |                        |        |                        |                    |
| Byt kontrakt i kedja        |                        |        |                        |                    |
| Kontraktskedja 1 Na         | amn                    | Status | Version Giltig fr.o.m. | Giltig t.o.m.      |
|                             | antraktekadia TECT 2   | Akting | 1 2023-08-01           | 2024-01-01         |

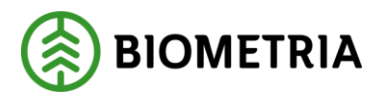

Går man in i köparekontraktet som byttes in i kontraktskedjan (KK00001562) kan man se att det nu ingår i båda kontraktskedjorna där köparekontrakt KK00001336 tidigare ingick.

| KK00001562 - FS S        | skog AB - Handbok      | stest 2 |                        |                              |  |  |  |
|--------------------------|------------------------|---------|------------------------|------------------------------|--|--|--|
| Allmänt                  |                        |         |                        |                              |  |  |  |
| IDENTITET                | SÄLJARE                |         | KÖPARE                 | VILLKOR                      |  |  |  |
| Köparekontrakt           | Säljare                |         | Köpare                 | Avtalstyp                    |  |  |  |
| KK00001562               | 00099-00000            |         | 12345-50000            | Sortimentskategori<br>Valuta |  |  |  |
| Extern kontraktsreferens | Säljare, namn          |         | Köpare, namn           |                              |  |  |  |
| KK00001562               | FS Skog AB             |         | Skogsbolaget Skog      | SEK                          |  |  |  |
| Namn                     | Juridisk säljare       |         | Juridisk köpare        |                              |  |  |  |
| Handbokstest 2           | 00099-00000            |         | 12345-00000            |                              |  |  |  |
| Kontraktsansvarig        | Juridisk säljare, namn |         | Juridisk köpare, namn  |                              |  |  |  |
| 00099-00000              | FS Skog AB             |         | Skogsbolaget AB        |                              |  |  |  |
| Kontraktsansvarig, namn  |                        |         |                        |                              |  |  |  |
| FS Skog AB               |                        |         |                        |                              |  |  |  |
| Tillägg och avdragskompo | onenter                |         |                        |                              |  |  |  |
| Kontraktskedja           |                        |         |                        |                              |  |  |  |
| Byt kontrakt i kedja     |                        |         |                        |                              |  |  |  |
| Kontraktskedja 1         | Namn                   | Status  | Version Giltig fr.o.m. | Giltig t.o.m.                |  |  |  |
| C KE000000504            | Kontraktskedja TEST    | Aktiv   | 2 2023-10-12           | 2024-10-12                   |  |  |  |
| KE000000505              | Kontraktskedja TEST 2  | Aktiv   | 2 2023-10-12           | 2024-10-12                   |  |  |  |